| Sch                                                     | <i>edule `</i>                                       | <b>Your Bi</b>                                 | Antic Screening                                                                              |  |
|---------------------------------------------------------|------------------------------------------------------|------------------------------------------------|----------------------------------------------------------------------------------------------|--|
|                                                         | Step 1: I                                            | Log in to V                                    | Wellness Portal                                                                              |  |
| 5                                                       | Go to: po                                            | o <mark>rtal.wellness</mark>                   | ne logging in?                                                                               |  |
|                                                         | Yes                                                  | Is this your first tin                         | No                                                                                           |  |
| Login Username: Employee ID# Password Password: welcome |                                                      |                                                | Login       Username: Employee ID#         Password       Password: Your personal password   |  |
| Change your password. Old Password is welcome.          |                                                      |                                                | Forgot your password?                                                                        |  |
| Create a new password and click <i>Submit</i> .         |                                                      |                                                | Click on the link titled "Forgot Your Password?" and follow                                  |  |
| Change your password                                    |                                                      |                                                | the instructions. <b>Enter in your CCS email.</b>                                            |  |
| Old Password<br>New Password<br>Confirm New             | Old Password<br>New Password<br>Confirm New Password |                                                | Login                                                                                        |  |
| Scroll do                                               | Cancel Subm                                          | Read the waiver<br>he waivers. To consent, che | r <mark>s if prompted</mark><br>ck the box at the bottom of the page and click <i>Save</i> . |  |

and other injuries as a result of activities, products and equipment used. By participating in this cooking demo/nutrition presentation, I for myself, my heirs, personal representatives do hereby release and covenant not to sue ALYFE from any and all damages, causes of action, claims and liability that might arise from my participation in this activity.

By checking this box, I am verifying that I have read and agree to the terms and conditions of both the BWC and Alyfe waivers. I understand that this pertains to my participation in onsite CCS Wellness programming.

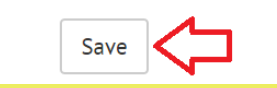

Follow the prompts to complete

You are now logged on to the Wellness Portal. Continue to next page to register for an appointment

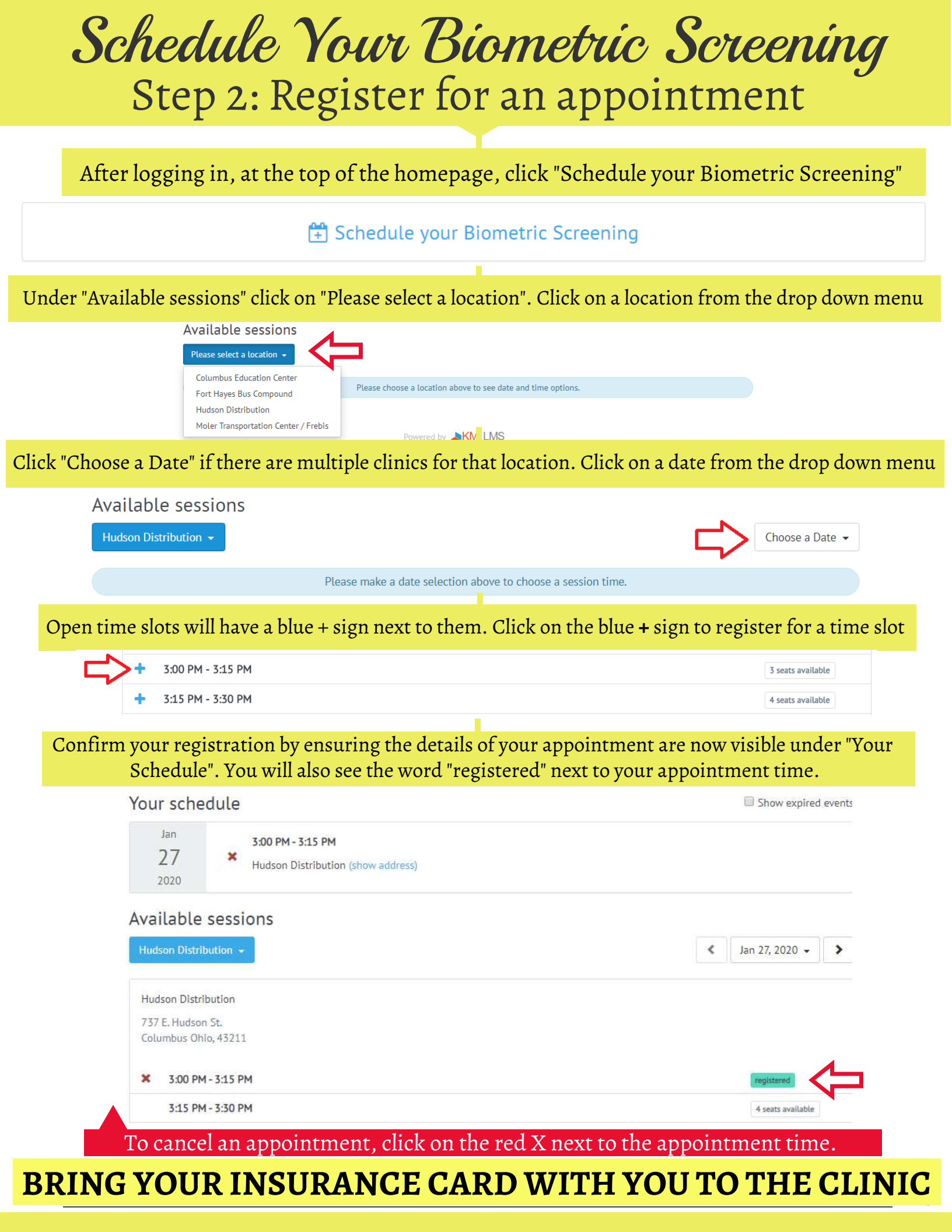